มหาวิทยาลัยกาฬสินธุ์ได้ให้บริการ Microsoft Office 365 เพื่อให้บริการสำหรับนักศึกษาและบุคลากร ของมหาวิทยาลัย ในการเข้าใช้งาน Login Name ด้วยบัญชีเดียวกับสมาชิกอินเทอร์เน็ตมหาลัยฯ ตามด้วย @365.ksu.ac.th ตัวอย่าง XXXXXXXXX@365.ksu.ac.th และดำเนินการตามขั้นตอนดังนี้ 1.เข้าไปที่ URL : https://www.office.com แล้วล็อคอินด้วย KSU Account ของผู้ใช้

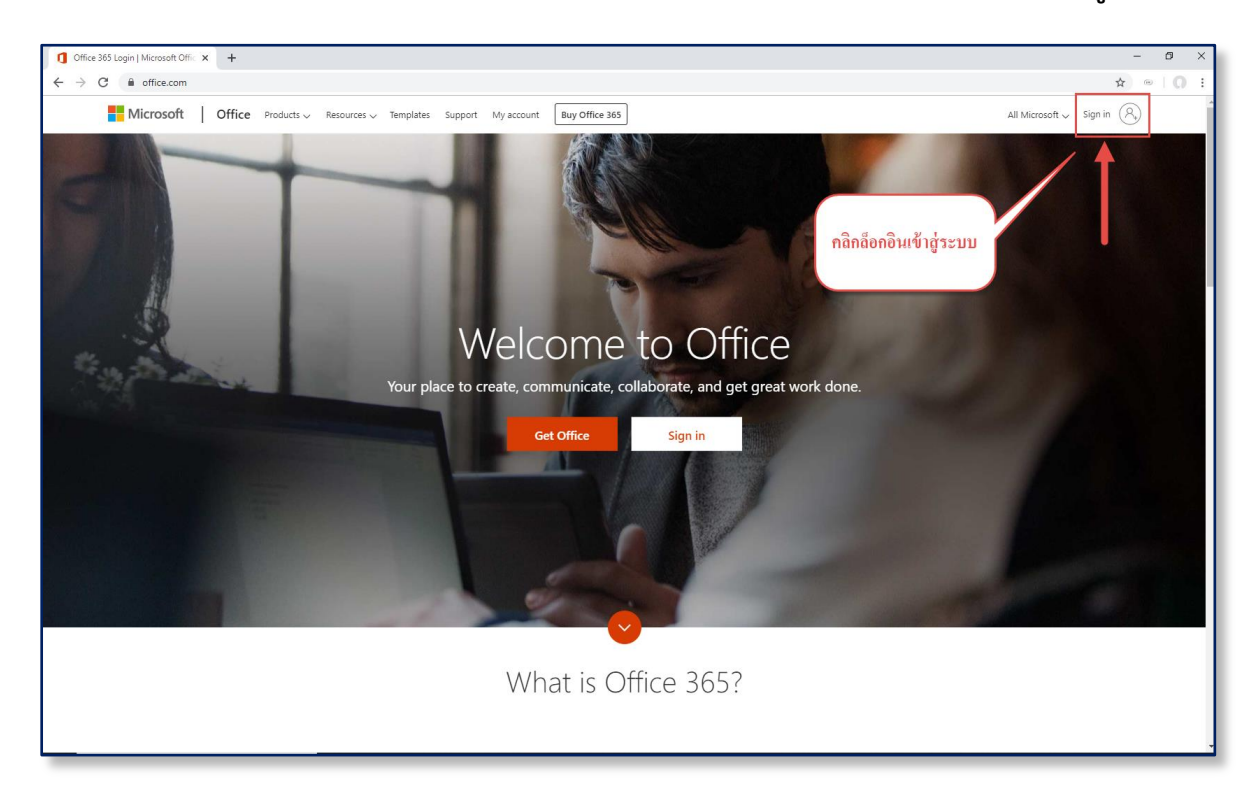

2.เข้าสู่หน้า Login เข้าใช้งาน office 365

ตัวอย่าง User : XXXXXXXX.XX@365.ksu.ac.th

Password : ใช้รหัสผ่าน KSU Account (รหัสเดียวกับที่ใช้อินเทอร์เน็ตมหาวิทยาลัย)

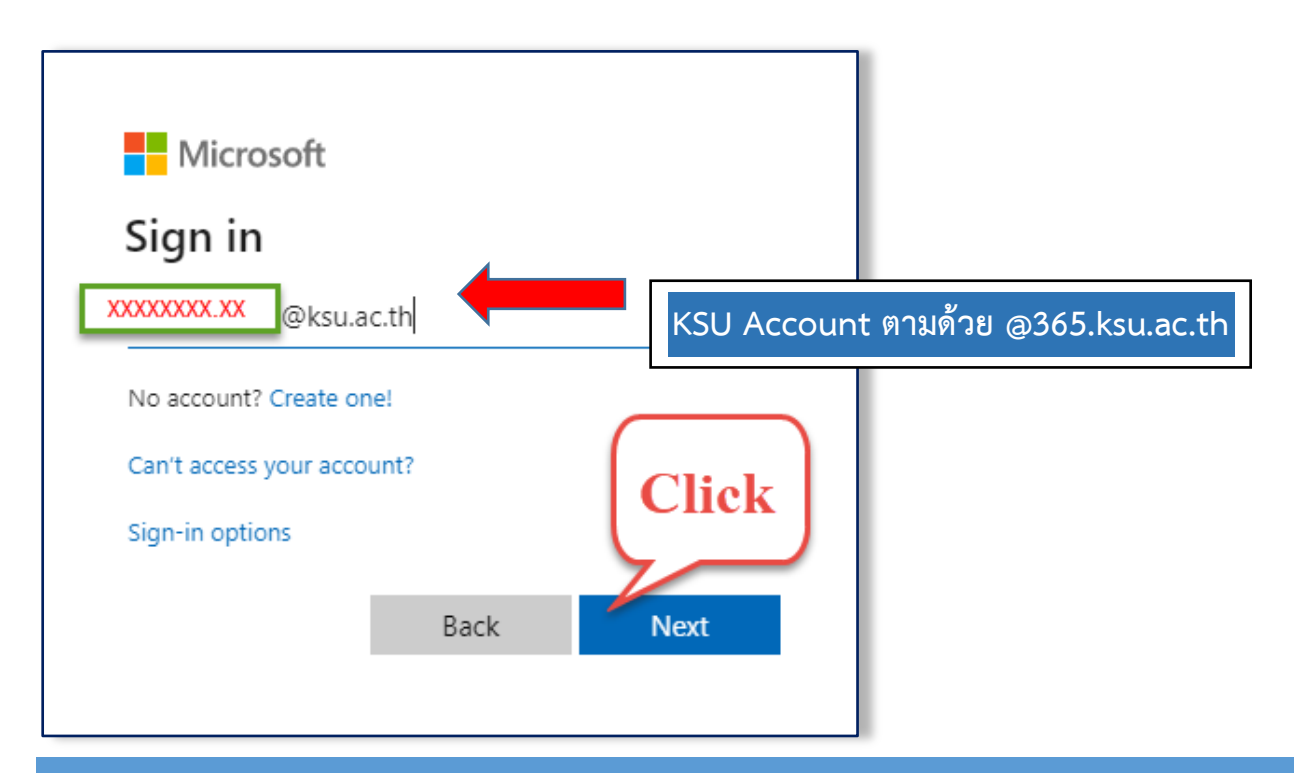

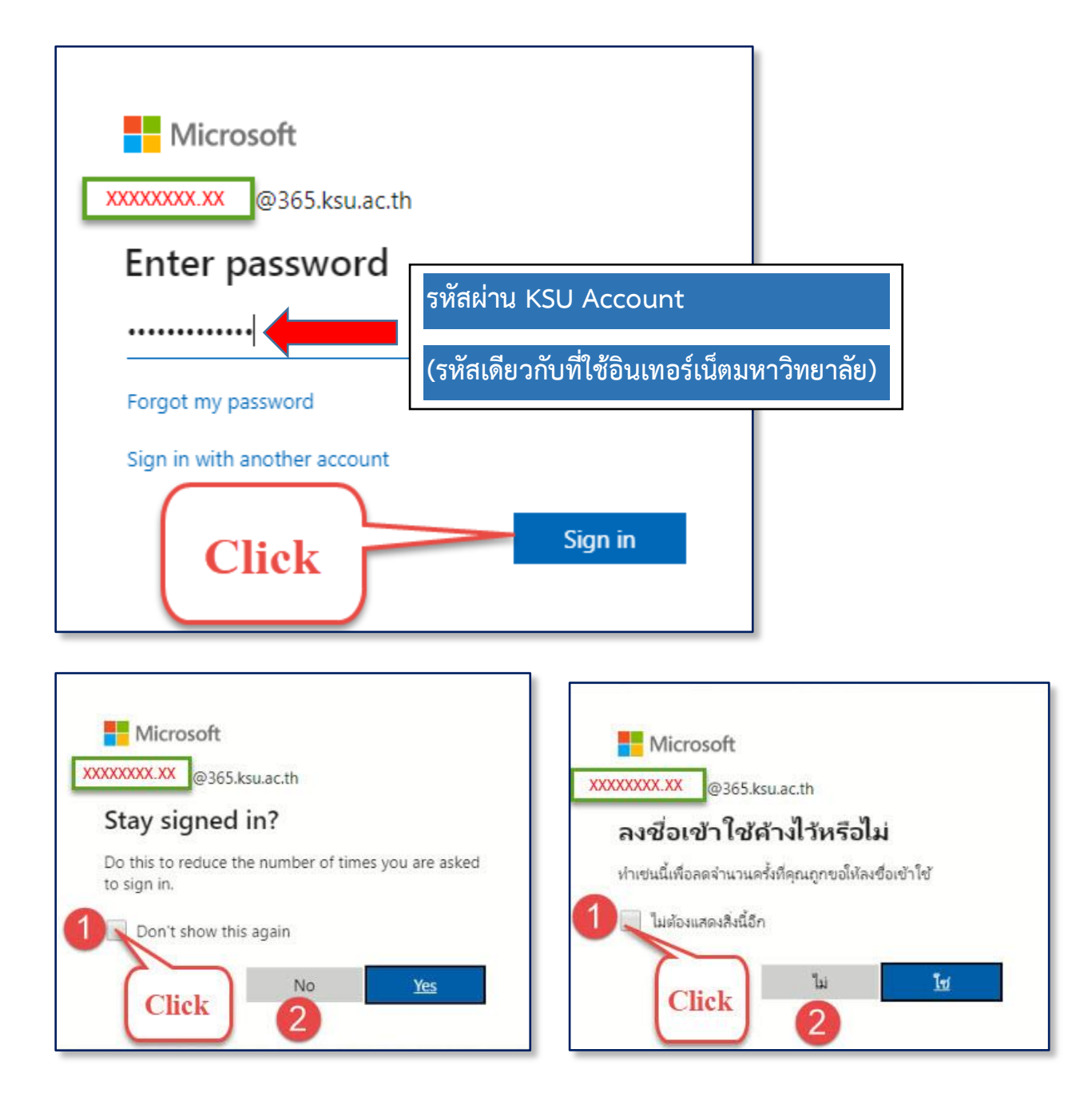

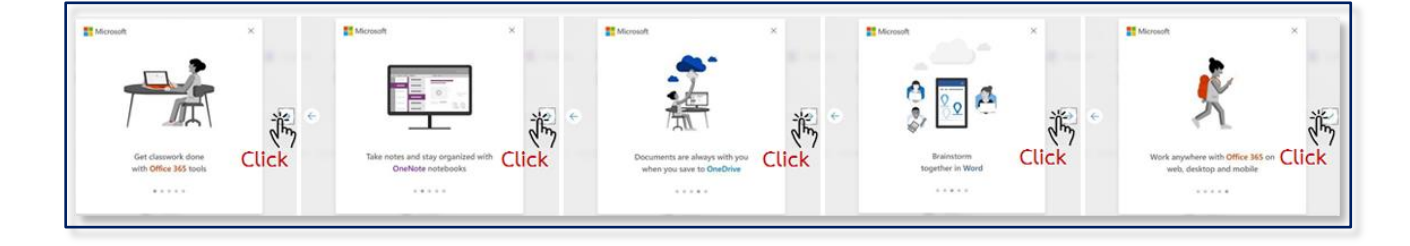

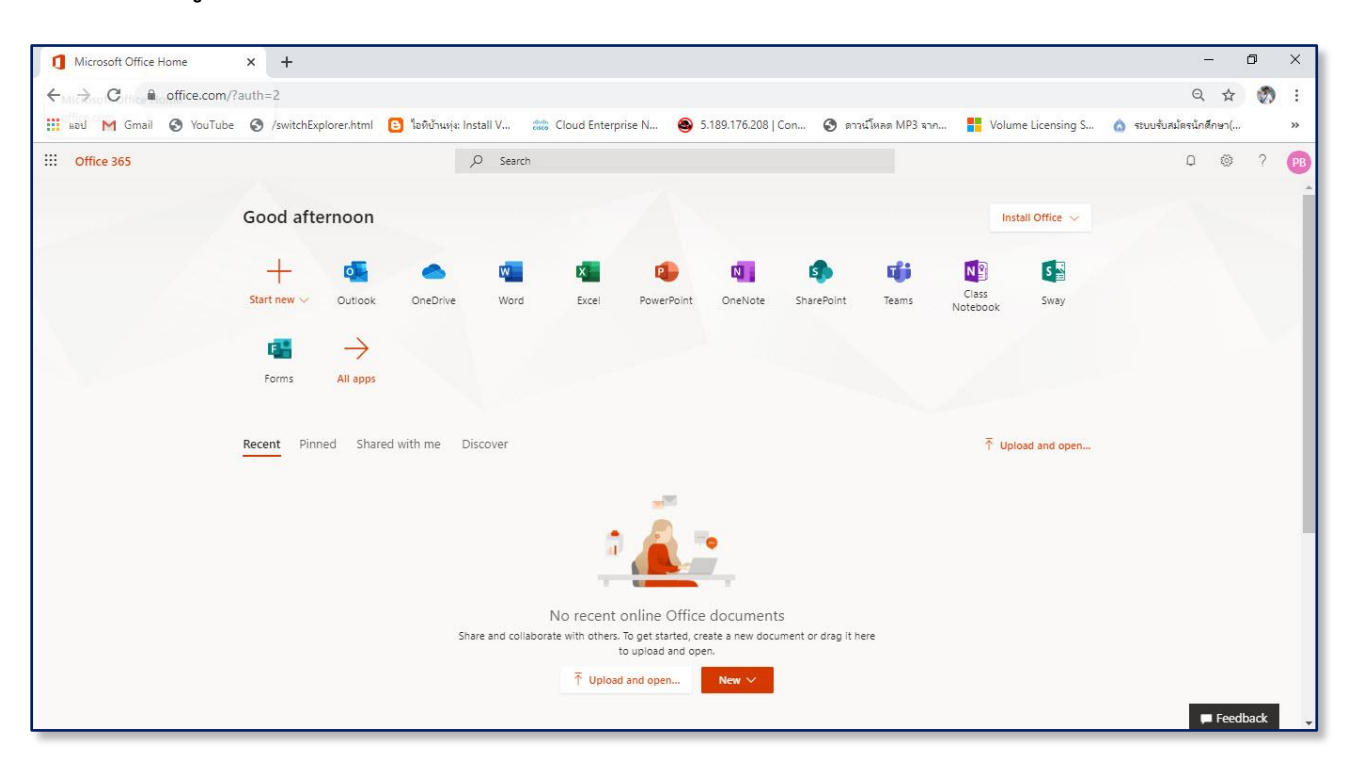

## 3.เข้าสู่การใช้งาน Office 365 KSU